# 中部保健所食品営業届申請 (営業届の申請)

## 中部保健所 衛生薬務課

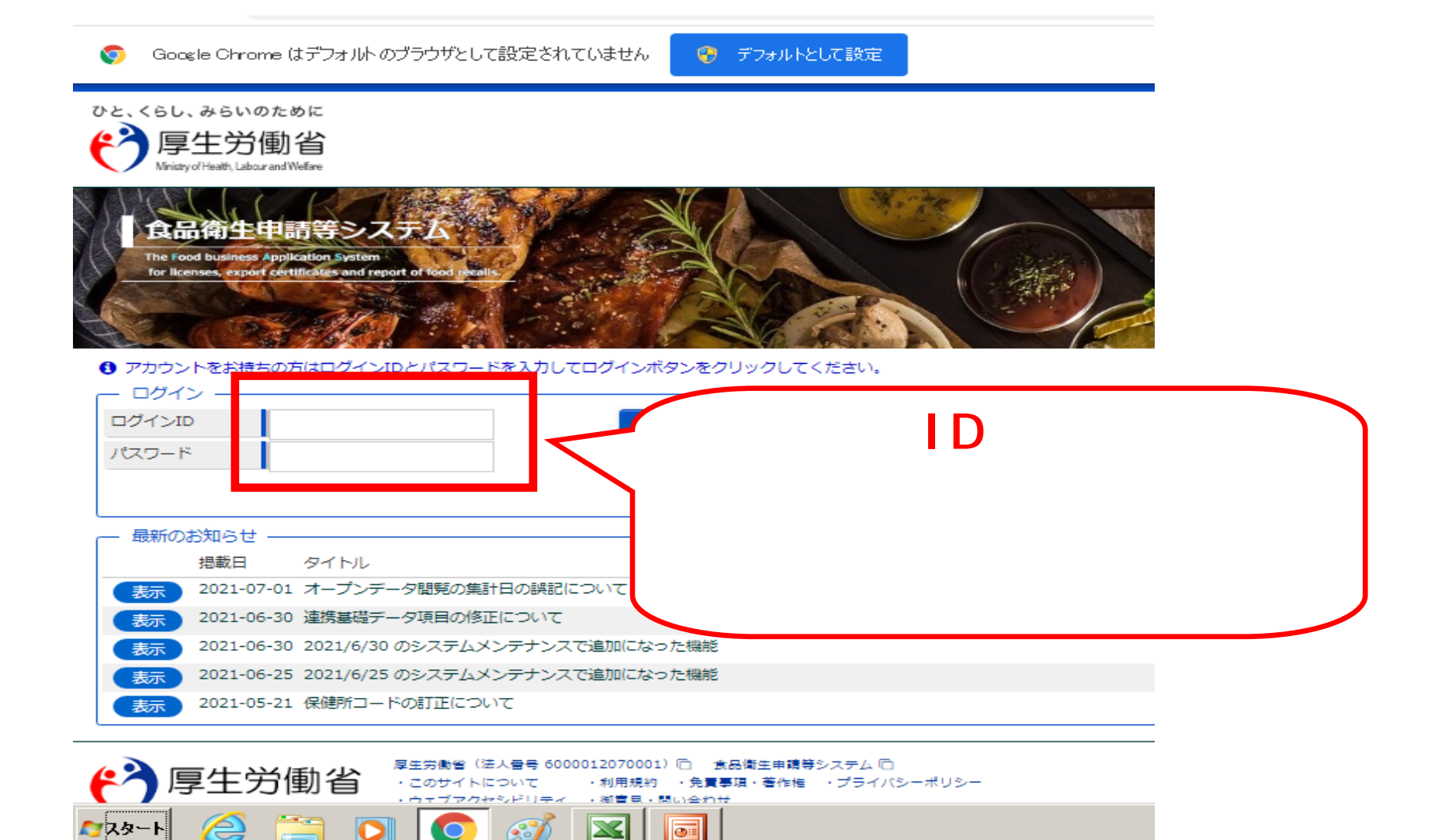

#### 🕅 食品衛生管理[メニュー] 🛛 🗙 🕂

🗧 🔶 🖸 🚺 保護されていない通信 | vfas.mhlw.hq.admix.go.jp/fasmng/\_link.do?=IO\_S010301

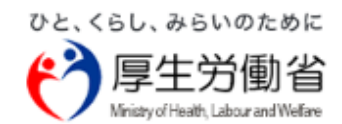

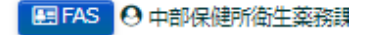

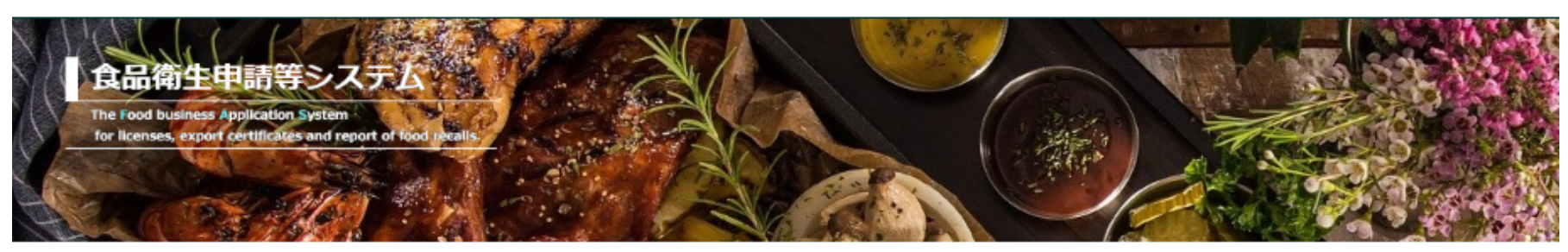

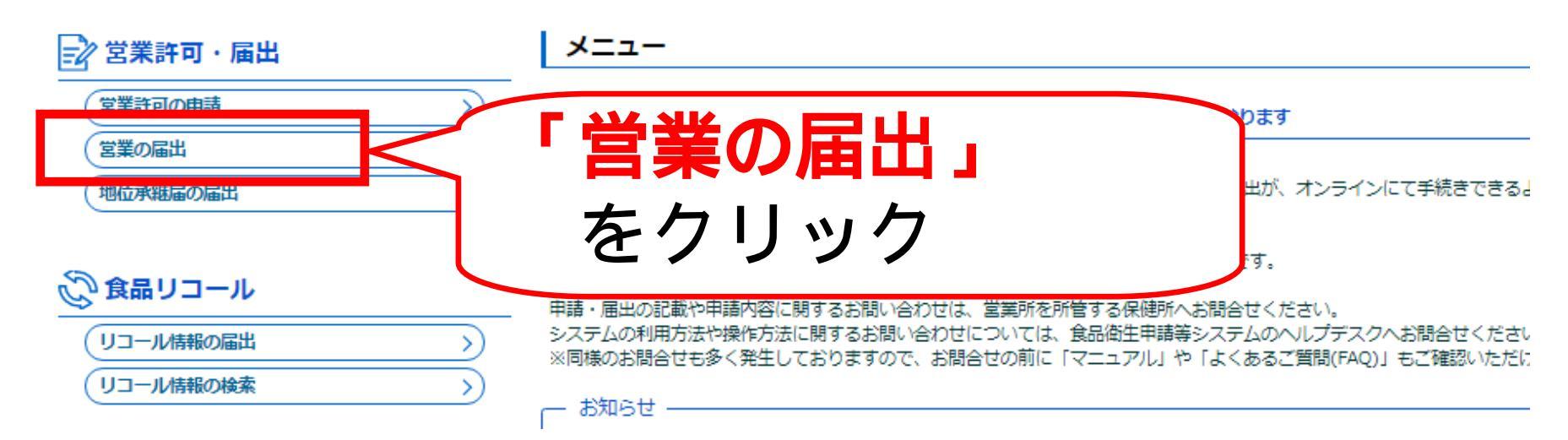

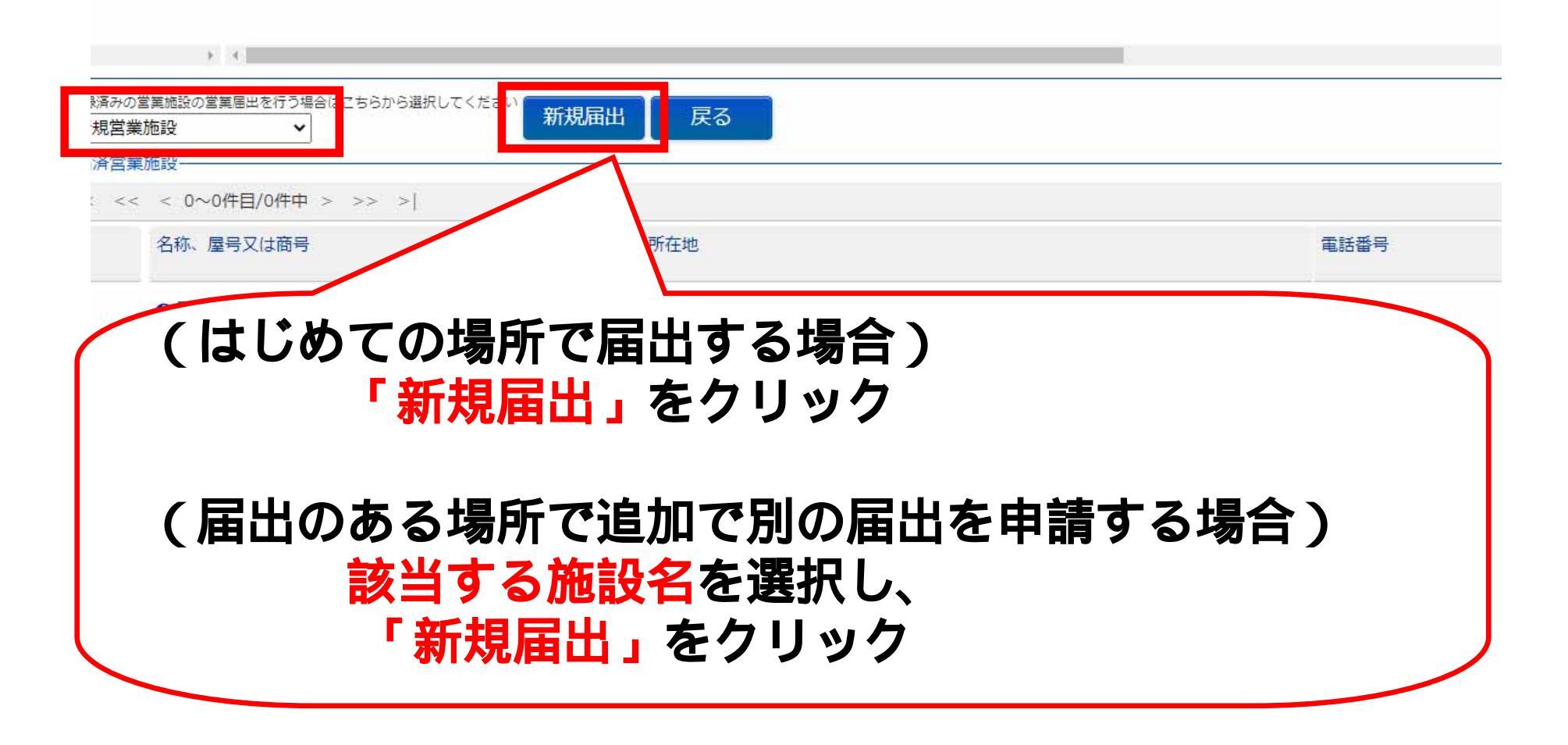

画面が進まない、ボタンがクリックできないなどの場合はシステムの問題か もしれません。その場合は以下に連絡ください。

TEL: 080-4953-0566 メール: TJ-fas-helpdesk@tjsys.co.jp

## 営業施設情報の入力(1)

#### ファクシミリ番号

電子メールアドレス

| 担当者情報       氏名     中部一       フリガナ     チュウ:       電話番号     054-64 | <sup>(チロウ</sup><br><sup>(チロウ</sup><br><sup>9283</sup> の情報を記入願います                       |
|------------------------------------------------------------------|----------------------------------------------------------------------------------------|
| - 営業施設情報<br>名称、屋号又は商号<br>フリガナ<br>郵便番号<br>都道府県                    | ーーーーーーーーーーーーーーーーーーーーーーーーーーーーーーーーーーーー                                                   |
| 市区町村<br>町域<br>番地等<br>マンション名等                                     | <ul> <li>★選択▼</li> <li>郵便番号・市町</li> <li>番地等・マンション名</li> <li>緊急時に連絡が取れるよう記 λ</li> </ul> |
| 電話番号<br>ファクシミリ番号<br>電子メールアドレス                                    |                                                                                        |
| 国売申の日期単宣録番号 主として取り扱う食品又は添加物 主として取り扱う食品又は添加物(自由語 業態               | American     American     American <b>「市商で車を使用する方</b> はナンバーを入力           (静岡 ち - )     |

|                                                                                                    | 営業施設情                                                   | 報の入り                                                    | 力(2)                            |                         |                  |
|----------------------------------------------------------------------------------------------------|---------------------------------------------------------|---------------------------------------------------------|---------------------------------|-------------------------|------------------|
| ファクシミリ番号                                                                                                    |                                                         |                                                         |                                 |                         |                  |
| 電子メールアドレス                                                                                                    |                                                         |                                                         |                                 |                         |                  |
| 営業車の自動車登録番号                                                                                                    |                                                         |                                                         | 主として取り                          | り扱う食品又                  | は添加              |
| 主として取り扱う食品又は添加物                                                                                                    | 未選択                                                     | 訳 クリア                                                   | 「選択」をク                          | フリック                    |                  |
| 主として取り扱う食品又は添加物(自由記載)                                                                                                    |                                                         |                                                         |                                 |                         |                  |
| 業態                                                                                                    |                                                         |                                                         |                                 |                         |                  |
| 自動販売機の型番                                                                                                    |                                                         |                                                         |                                 |                         |                  |
| <ul> <li>ソリツソ9るとト</li> <li>日本標準商品分類の選択</li> <li>総務省で刊行されている日本標準商品分類が</li> </ul>                                                                                                    |                                                         | <b>、9</b><br>Rして下さい。                                    |                                 |                         |                  |
| <ul> <li>ソリツソ9るとト</li> <li>日本標準商品分類の選択</li> <li>総務省で刊行されている日本標準商品分類が<br/>検索条件</li> <li>大分類</li> </ul>                                                                                         | の画面が開さま                                                 | <b>、9</b><br>Rして下さい。                                    |                                 |                         |                  |
| <ul> <li>クリック9るとト</li> <li>日本標準商品分類の選択</li> <li>総務省で刊行されている日本標準商品分類の<br/>検索条件</li> <li>大分類</li> <li>名称</li> </ul>                                                                             | の画面が開さま  いら、該当する食品等の一般名称を選  該当する食                       | 、9<br><sup>Rして下さい。</sup>                                | →<br>下の方法で選                     | 択してくだ                   | さい               |
| <ul> <li>クリック9るとト</li> <li>日本標準商品分類の選択</li> <li>総務省で刊行されている日本標準商品分類の<br/>検索条件</li> <li>大分類</li> <li>(検索 クリア 閉じる)</li> <li>商品コードと名称</li> <li>(&lt; &lt;&lt; 0~0件目/0件中 &gt; &gt;&gt;</li> </ul> | の画面か開さま<br>から、該当する食品等の一般名称を選げ<br>該当する食<br>「大分類<br>ろ和」から | 、9<br>RLて下さい。<br>食品等を以 <sup>一</sup><br>真」から該当<br>ら該当するも | ▼<br>下の方法で選<br>当食品等を選<br>ものを選択( | 択してくだ<br>び、「商品<br>選択をクリ | さい<br>コード<br>ック) |

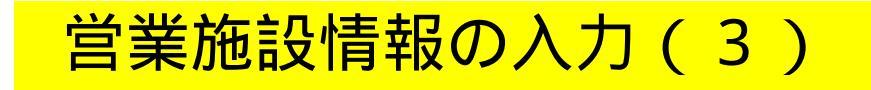

|                       | 未選択 選択 クリア                                 |
|-----------------------|--------------------------------------------|
| 主として取り扱う食品又は添加物(自由記載) |                                            |
| 業態                    |                                            |
| 自動販売機の型番              |                                            |
| 使用水の種類                | 未選択                                        |
| 水質検査の結果               | ファイル登録ボタンから登録してください。                       |
|                       | の姑田たデータで添付してください                           |
| 小員快重( (添付に            | の品来を <u>リークで派付</u> しててたさい<br>ついては後ほど説明します) |
| 小員快重( (添付に            | の品来を <u>リーソてが</u> りててたさい<br>ついては後ほど説明します)  |

#### 営業施設情報の入力(4)

| Г                   | +」をクリック                                                                                                    |                             |       |
|---------------------|----------------------------------------------------------------------------------------------------|-----------------------------|-------|
| <ul> <li></li></ul> | 営業の種類                                                                                                    | 廃業年月日                       | 廃業の理由 |
| □ > 新規 >            | <ul> <li>② その他</li> <li>未選択</li> <li>① 魚介類販売業(包装済みの魚介類のみの販売)</li> <li>② 食肉販売業(包装済みの食肉のみの販売)</li> </ul>           |                             | •     |
|                     | <ul> <li>③ 乳類販売業</li> <li>④ 氷雪販売業</li> <li>⑤ コップ式自動販売機(自動洗浄・屋内設置)</li> <li>⑥ 弁当販売業</li> <li>⑦ 野菜果物販売業</li> </ul> | 「営業の種類」から<br>業種を選択してくださ     | 561   |
| ◆ 営業種類の説明           | <ul> <li>⑧ 米穀類販売業</li> <li>⑨ 通信販売・訪問販売による販売業</li> <li>⑩ コンビニエンスストア</li> </ul>                                    | と表的なもの1つで構                  | 聞いません |
| (食品衛生責任者の情報――       | <ul> <li>① 百貨店、総合スーパー</li> <li>① 自動販売機による販売業(コップ式自動販売機(自動洗)</li> </ul>                                           | ・屋内設置)及び営業許可の対象となる自動販売機を除く) |       |
| 責任者氏名               | <ul> <li>③ その他の食料・飲料販売業</li> </ul>                                                                               |                             |       |
| フリガナ                | <ul> <li></li></ul>                                                                                              | が定められた添加物の製造を除く。)           |       |
| 資格                  | ⑩ コーヒー製造・加工業(飲料の製造を除く。)                                                                                          |                             |       |
| 受講した講習会、資格取得        | ⑦ 農産保存食料品製造・加工業<br>◎ 調味料製造・加工業<br>◎ 請味料製造・加工業                                                                    |                             |       |
|                     | 19 構規製造・加上業                                                                                                    |                             |       |

#### 営業の種類(参考)

| 営業の形態                                          | 営業の種類                                                       |
|------------------------------------------------|-------------------------------------------------------------|
| ~ など様々な商品を販売している                               | 百貨店、総合スーパー                                                  |
| ~ に該当しない物を <mark>販売</mark>                     | その他の食料・飲料販売業                                                |
| ~ に該当しない物を <mark>製造・加工</mark>                  | その他の食料品製造・加工業                                               |
| 店舗を持たずに車等で食品を販売                                | 行商                                                          |
| 学校や保育園などの食事の提供<br>(学校等から委託されて食事を提供する場<br>合を除く) | 集団給食施設                                                      |
| 冷凍·冷蔵保管業                                       | その他                                                         |
| 営業の種類/届出情報                                     | 備考                                                          |
| ○     新規 ∨                                     |                                                             |
| 営業の種類の詳細は<br>「営業種類の説明」をクリッ<br>クして確認してください      | 「 その他」を選択した方は<br>スクロールして「備考」に内容<br>を記載してください。<br>例)冷凍・冷蔵保管業 |

#### 営業施設情報の入力(5)

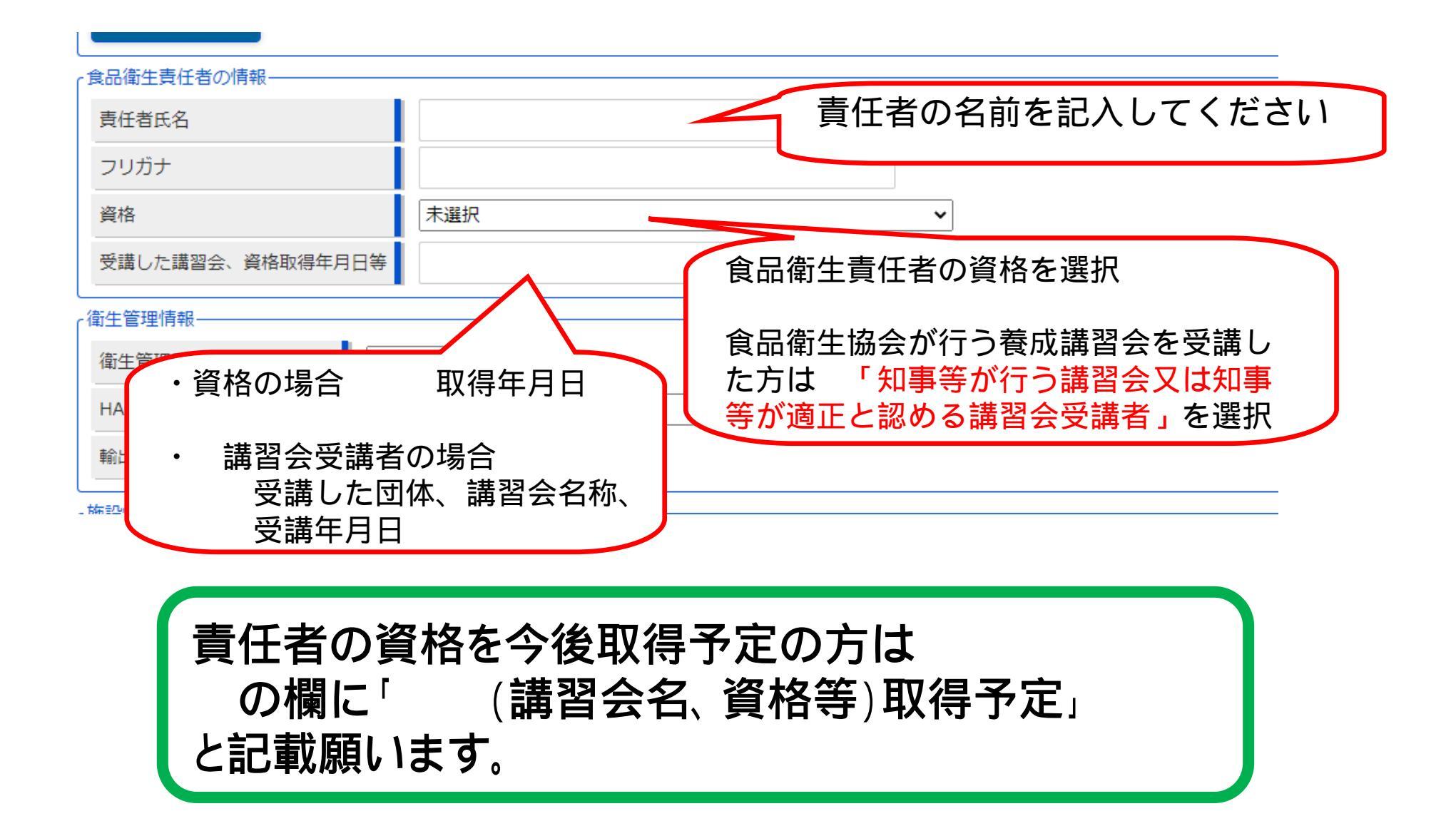

## 営業施設情報の入力(6)

| -開示情報確認                                                                                                    |                                                                                                    |                                                                                                    |  |
|----------------------------------------------------------------------------------------------------|----------------------------------------------------------------------------------------------------|----------------------------------------------------------------------------------------------------|--|
| 申請者氏名                                                                                                    | ● 公開 ○ 非公開                                                                                         |                                                                                                    |  |
| 申請者住所                                                                                                    | ● 公開 ○ 非公開                                                                                         |                                                                                                    |  |
| 営業施設名称、屋号又は商号                                                                                                    | ● 公開 ○ 非公開                                                                                         | ▶ 開示情報を選択して下さい                                                                                                    |  |
| 営業施設所在地                                                                                                    | ● 公開 ○ 非公開                                                                                         |                                                                                                    |  |
| 営業施設連絡先                                                                                                    | ● 公開 ○ 非公開                                                                                         | J                                                                                                    |  |
| ファイル登録 確認                                                                                                    | 戻る  一時                                                                                             | 新保存                                                                                                    |  |
| 「ファイル登録                                                                                                    | <br>録」をクリック                                                                                        | すると以下の画面が出ますので、 <mark>水質検査の結果</mark>                                                                                                    |  |
| をPDFや写真フ                                                                                                    | などのファイル                                                                                            | で添付してください。                                                                                                    |  |
| をPDFや写真パ<br>メニュー 営業新可・属                                                                                                    | などのファイル<br><sup>3出</sup> <sub>食品リコール</sub>                                                         | マイアカウント管理                                                                                                    |  |
| をPDFや写真7<br>メニュー 営業許可・履<br>国出営業施設登録:                                                                                                    | などのファイル<br><sup> 当出</sup><br>シ> ファイル登録                                                             | マイアカウント管理                                                                                                    |  |
| をPDFや写真7<br>メニュー<br>営業許可・履<br>届出営業施設登録<br>営業届出に必要なファイル<br>ファイルの指定が完了後「                                                                                                    | などのファイル<br>副出 食品リコール<br>>> ファイル登録<br>を設定して下さい。<br>設定」ボタンをクリックしてくた                                  | で添付してください。<br>マイアカウント管理                                                                                                    |  |
| をPDFや写真の<br>メニュー 営業許可・履<br>日出営業施設登録 :<br>営業届出に必要なファイル<br>ファイルの指定が完了後「<br>水質検査の結果                                                                                          | などのファイル                                                                                            | で添付してください。<br>マイアカウント管理<br>ださい。<br>ハルが選択されていません ファイルクリア                                                                                                    |  |
| をPDFや写真7<br>メニュー<br>営業許可・履<br>日出営業施設登録<br>営業届出に必要なファイル<br>ファイルの指定が完了後「<br>水質検査の結果<br>その他必要書類①                                                                             | などのファイル<br>am 食品リコール<br>>> ファイル登録<br>を設定して下さい。<br>設定」ボタンをクリックしてくた                                  | <ul> <li>で添付してください。</li> <li>マイアカウント管理</li> <li>ださい。</li> <li>ハルが選択されていません ファイルクリア</li> <li>ファイルの選択 ファイルが選択されていません ファイルクリア</li> </ul>                                                                                                    |  |
| をPDFや写真ス<br>メニュー<br>営業許可・履<br>日出営業施設登録<br>営業届出に必要なファイル<br>ファイルの指定が完了後「<br>水質検査の結果<br>その他必要書類①<br>その他必要書類②                                                                 | などのファイル<br>am 食品リコール<br>>> ファイル登録<br>を設定して下さい。<br>設定」ボタンをクリックしてくた<br>ファイルの選択 ファイ                   | <ul> <li>マイアカウント管理</li> <li>ださい。</li> <li>ハルが選択されていません ファイルクリア</li> <li>ファイルの選択 ファイルが選択されていません ファイルクリア</li> <li>ファイルの選択 ファイルが選択されていません ファイルクリア</li> </ul>                                                                                           |  |
| をPDFや写真ス<br>メニュー<br>営業許可・履<br>「日出営業施設登録<br>営業届出に必要なファイル<br>ファイルの指定が完了後「<br>水質検査の結果<br>その他必要書類①<br>その他必要書類②<br>その他必要書類③                                                    | などのファイル<br>量出 食品リコール<br>>> ファイル登録<br>を設定して下さい。<br>設定」ボタンをクリックしてくた<br>ファイルの選択 ファイル<br>1コをクリッ        | <ul> <li>マイアカウント管理</li> <li>ださい。</li> <li>パルが選択されていません ファイルクリア</li> <li>ファイルの選択 ファイルが選択されていません ファイルクリア</li> <li>ファイルの選択 ファイルが選択されていません ファイルクリア</li> <li>ファイルの選択 ファイルが選択されていません ファイルクリア</li> <li>ファイルの選択 ファイルが選択されていません ファイルクリア</li> </ul>           |  |
| をPDFや写真7<br>メニュー<br>営業許可・履<br>の<br>品出営業施設登録<br>営業届出に必要なファイル<br>ファイルの指定が完了後<br>の<br>代<br>での<br>他必要書類<br>の<br>その他必要書類<br>の<br>その<br>他必要書類<br>の<br>し<br>て<br>の<br>他必要書類<br>の | などのファイル<br>量出 食品リコール<br>>> ファイル登録<br>を設定して下さい。<br>設定」ボタンをクリックしてくた<br>ファイルの選択 ファイル<br>コをクリッ         | <ul> <li>マイアカウント管理</li> <li>ださい。</li> <li>ファイルの選択 ファイルが選択されていません ファイルクリア</li> <li>ファイルの選択 ファイルが選択されていません ファイルクリア</li> <li>ファイルの選択 ファイルが選択されていません ファイルクリア</li> <li>ファイルの選択 ファイルが選択されていません ファイルクリア</li> <li>ファイルの選択 ファイルが選択されていません ファイルクリア</li> </ul> |  |
| をPDFや写真ス<br>メニュー<br>営業許可・履<br>の相出営業施設登録<br>営業届出に必要なファイル<br>ファイルの指定が完了後<br>の他必要書類①<br>その他必要書類②<br>その他必要書類③<br>その他必要書類④<br>その他必要書類④                                         | などのファイル<br>am 食品リコール<br>>> ファイル登録<br>を設定して下さい。<br>設定」ボタンをクリックしてくた<br>ファイルの選択 ファイル<br>コをクリッ<br>、て添付 | ・で添付してください。<br>マイアカウント管理<br>ださい。<br>パルが選択されていません ファイルクリア<br>ファイルの選択 ファイルが選択されていません ファイルクリア<br>ファイルの選択 ファイルが選択されていません ファイルクリア<br>ファイルの選択 ファイルが選択されていません ファイルクリア<br>ファイルの選択 ファイルが選択されていません ファイルクリア<br>ファイルの選択 ファイルが選択されていません ファイルクリア                  |  |

#### 営業施設情報の入力(6)

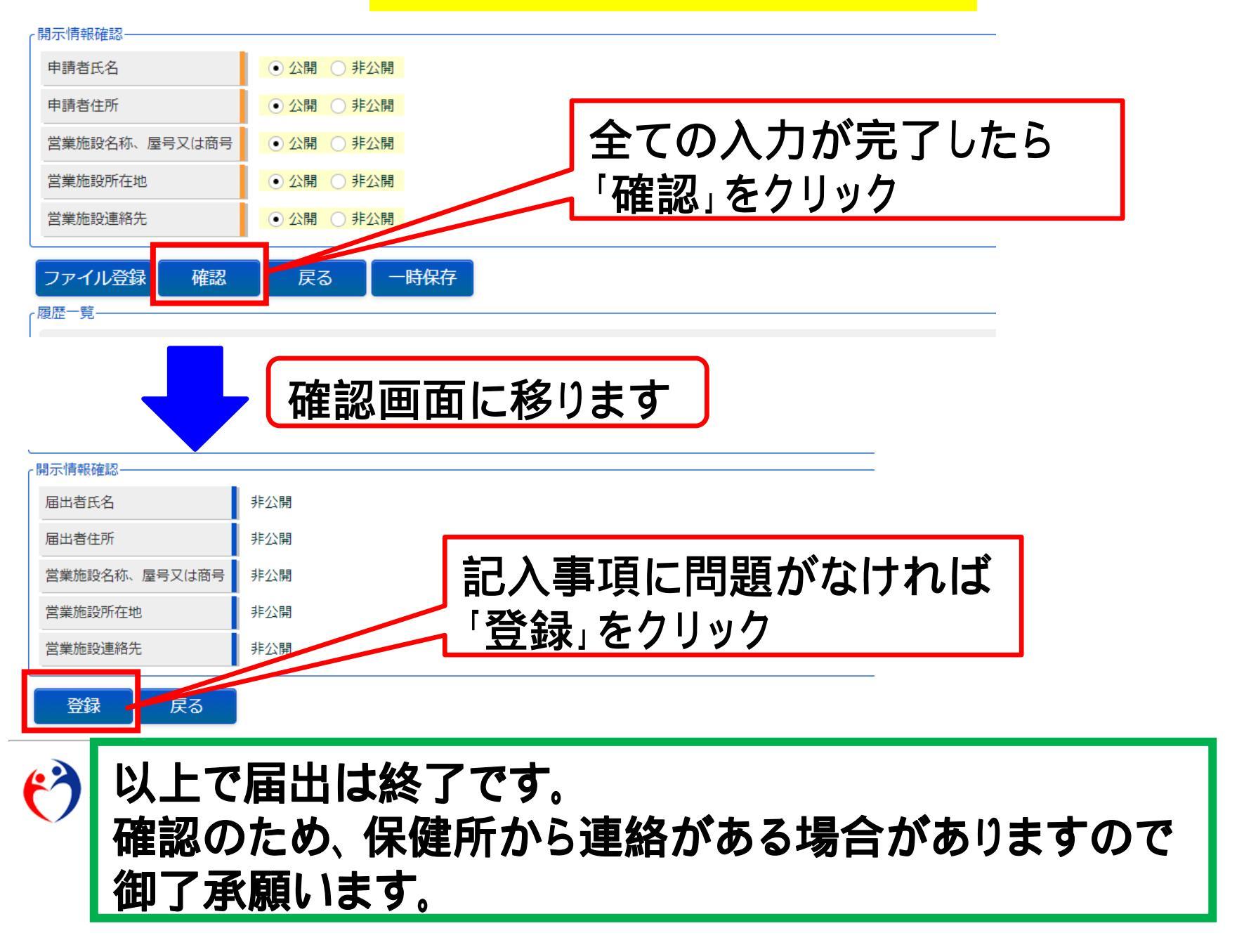